# なんぎん

# 法人向けインターネットバンキング用

総合振込 操作マニュアル

南日本銀行

#### <事前登録> 先方負担手数料の設定

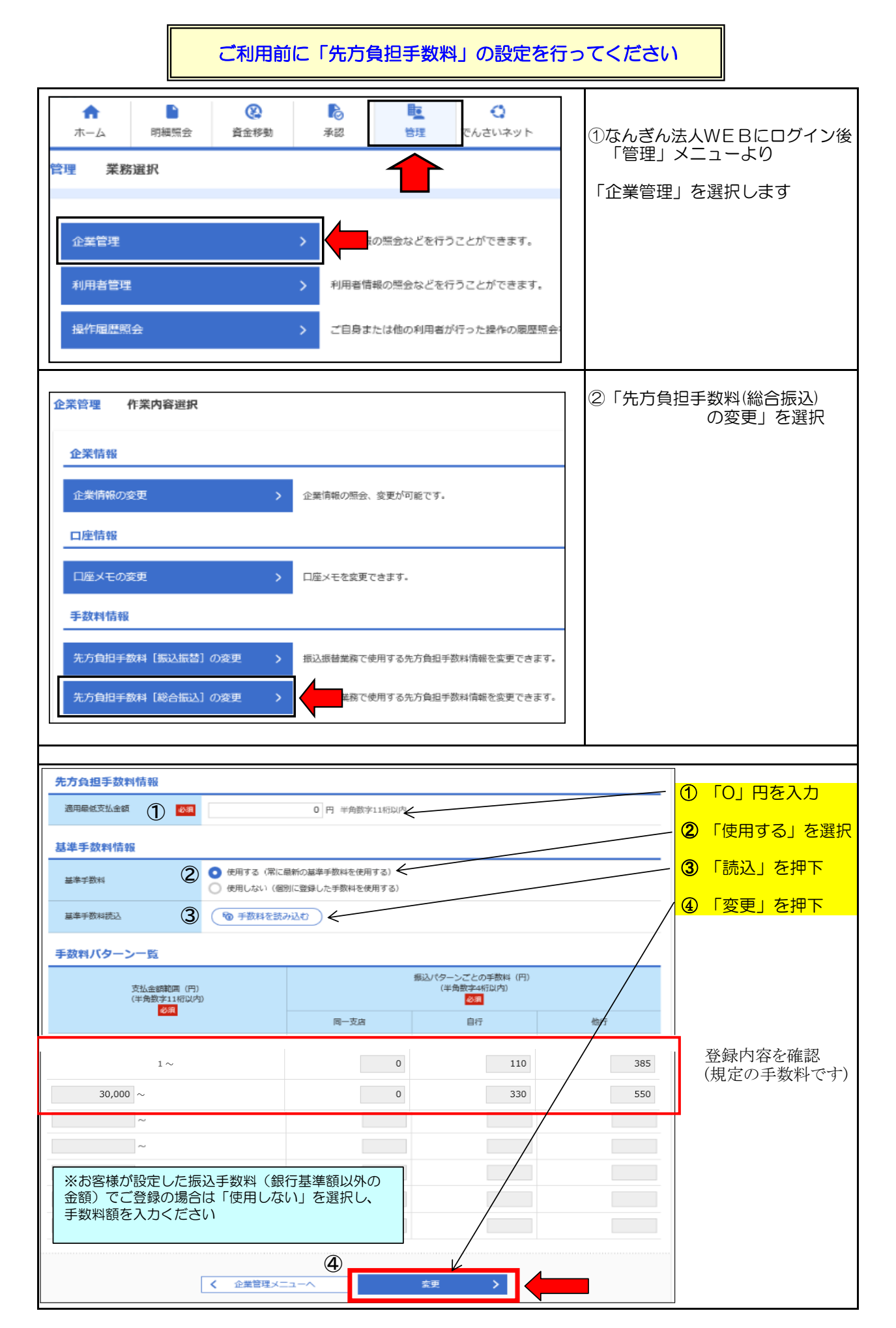

| · <b>茶管理 先方負担手数</b> 料<br>                         | 料 [総合振込] 変更<br><sup>変更完了</sup> | 結果              |     | BKGK023 | 登録結果を確認したら<br>「トップページ」を |
|---------------------------------------------------|--------------------------------|-----------------|-----|---------|-------------------------|
| 以下の内容で先方負担手数料情報<br>変更した内容は <mark>太字</mark> で表示されて | 最を変更しました。<br>こいます。             |                 |     |         | 押トで設定完了です<br>           |
| 先方負担手数料情報                                         |                                |                 |     |         |                         |
| 適用最低支払金額                                          | 0F9                            |                 |     |         |                         |
| 基準手数料情報                                           |                                |                 |     |         |                         |
| 基準手数科                                             | 使用する(常に最新                      | の基準手数料を使用する)    |     |         |                         |
| 手数料パターン一覧                                         |                                |                 |     |         |                         |
| 支払余額範囲 (円)                                        |                                | 振込パターンごとの手数料(円) |     |         |                         |
| A LULE DRACK                                      |                                | 同一支店            | 自行  | 他行      |                         |
| 1<br>~ 30,000未満                                   |                                | 0               | 110 | 440     |                         |
|                                                   |                                | 0               | 330 | 660     |                         |
| 30,000<br>~                                       |                                |                 |     |         |                         |
| 30,000                                            |                                |                 |     |         |                         |

### 【お手続の注意点】

- 振込データの送信期限は、お支払日の「前営業日 17時まで」です
- データ送信(承認)後の振込データの訂正・取消はできません
   ※ お振込先の口座情報が間違っていた場合や口座が存在しない場合は、当行より お取引内容の確認を行う場合があります

く資金決済>

- お振込資金は「振込指定日の前営業日」までにご準備ください。
   ※お振込当日にご準備されてもお取引は成立しません
   また、振込操作日時点での残高は考慮されませんのでご注意ください
- 振込手数料は「振込指定日の夕方(16:30以降)」に決済されます

操作のお問い合わせは、フリーダイヤル「0120-273-373」(平日9時~17時)へ お問い合わせ願います

#### 手順-1 振込先の登録(画面入力編)

#### 【総合振込操作マニュアル】

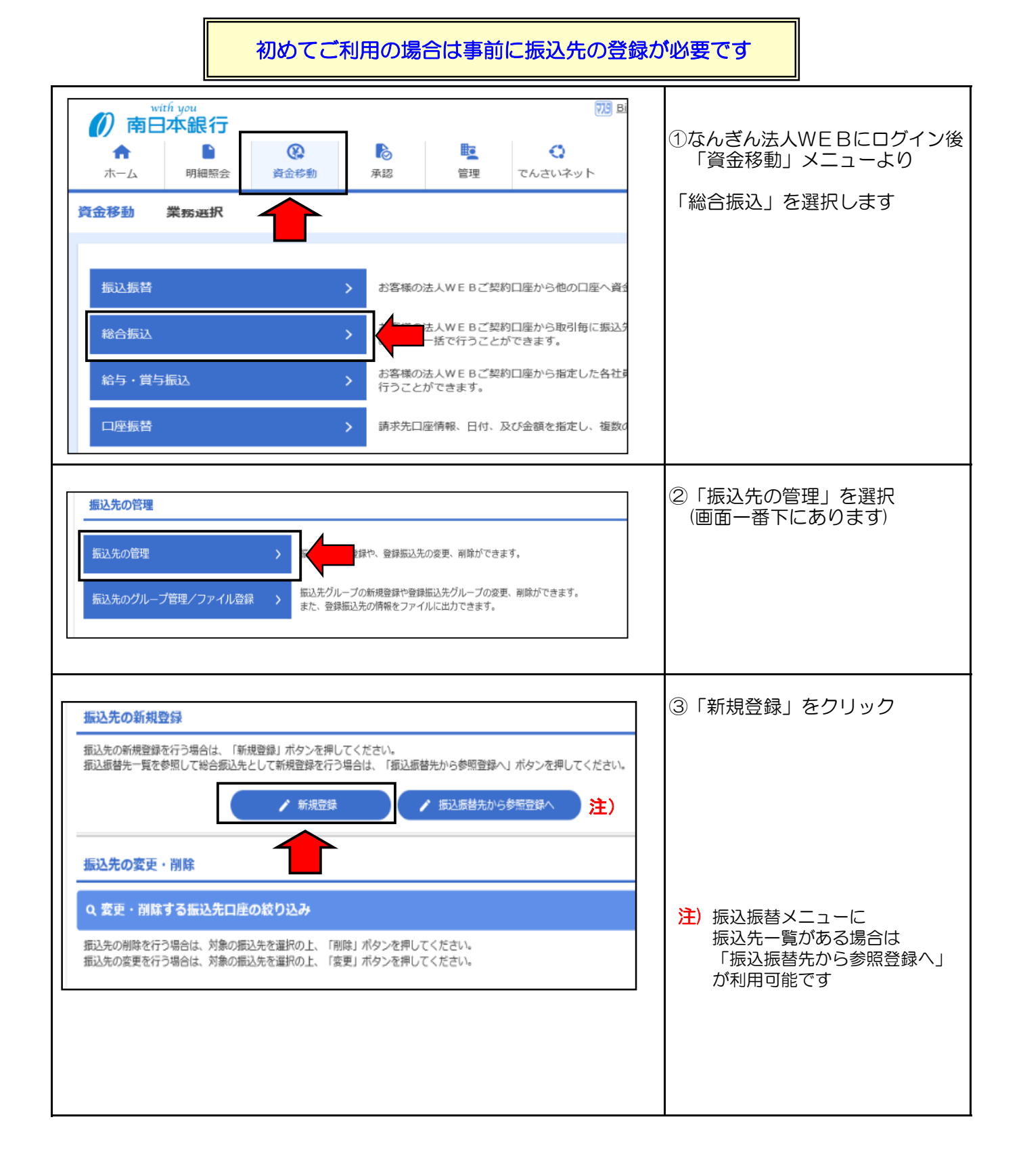

#### 手順-1 振込先の登録(画面入力編)

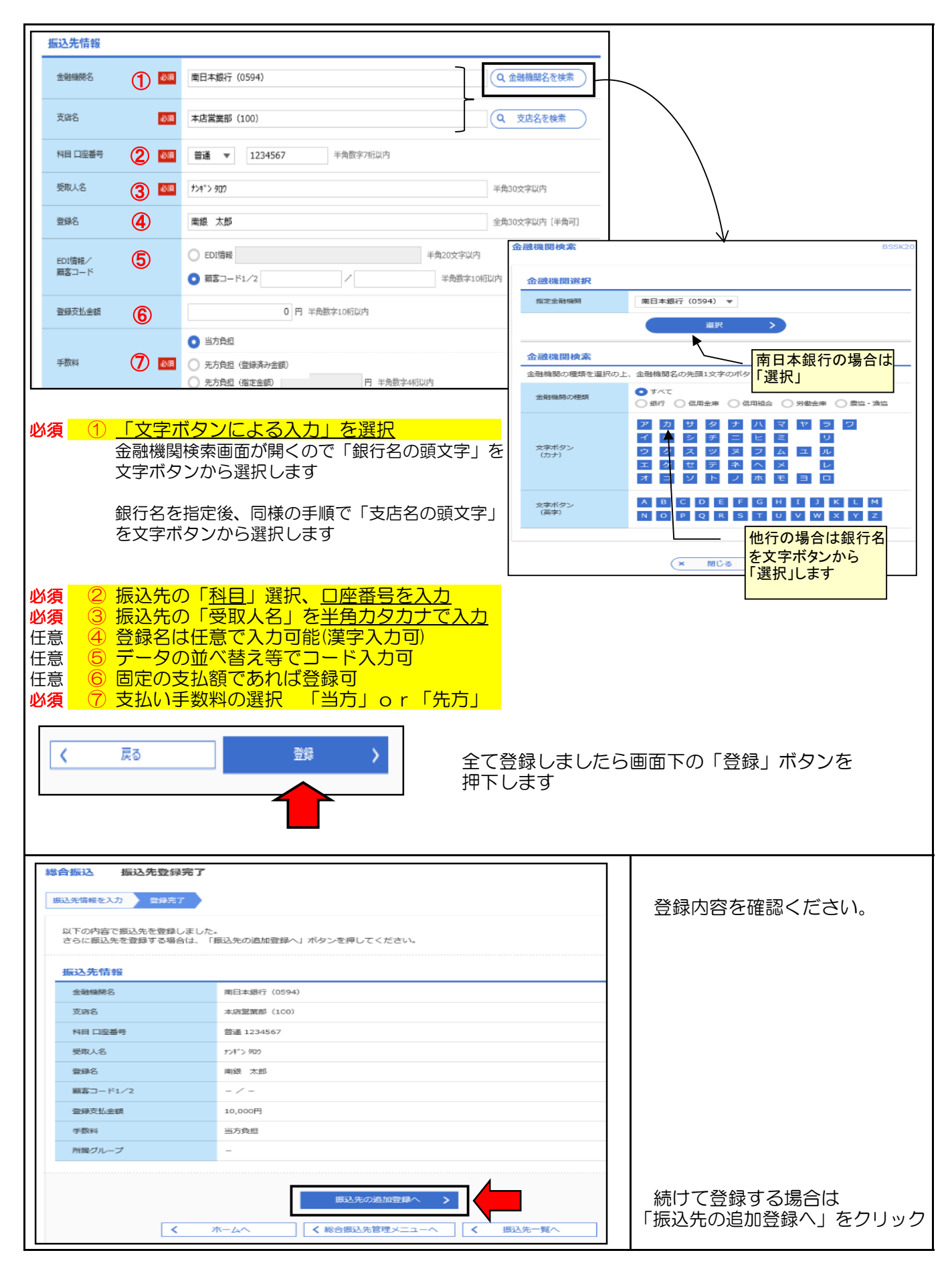

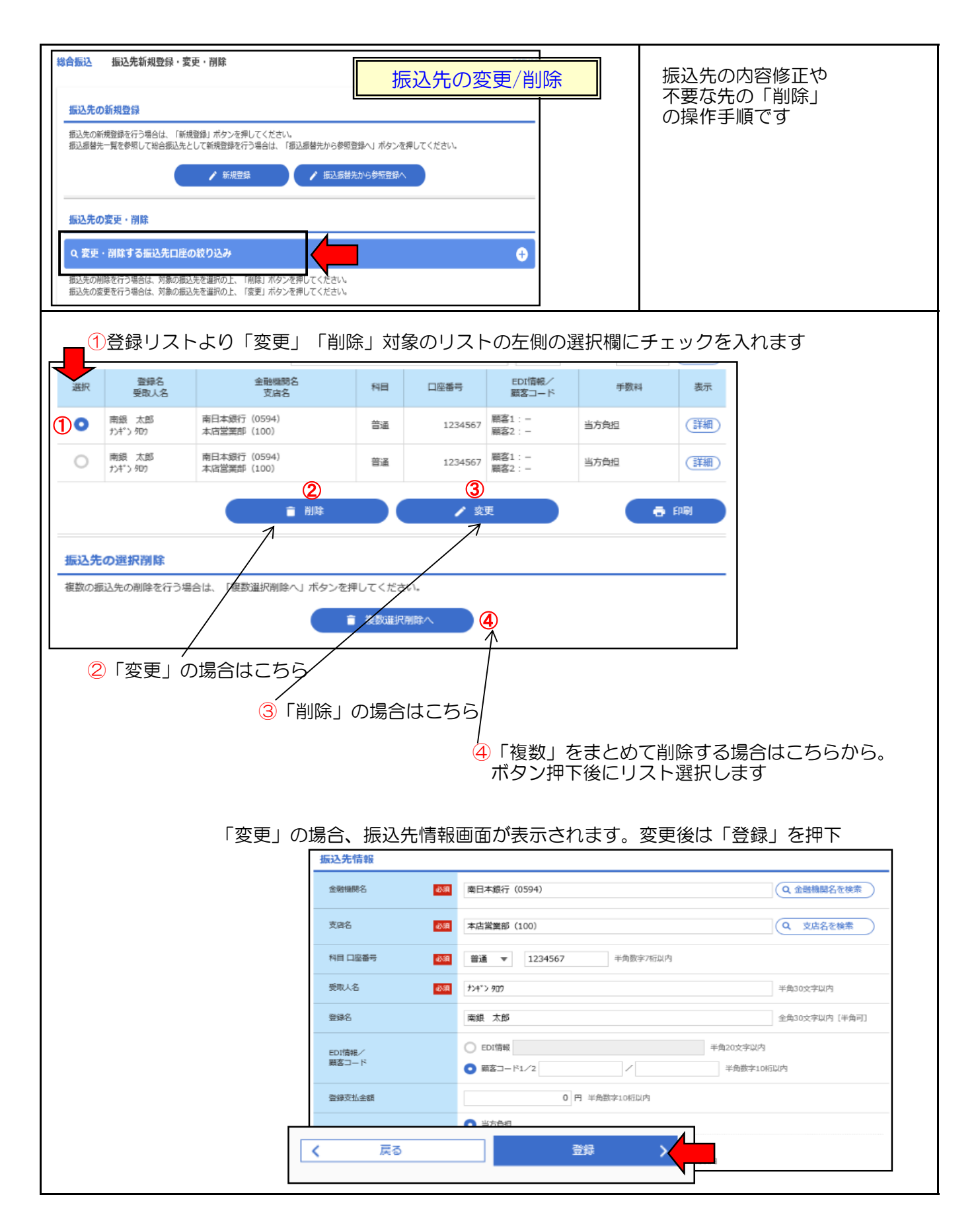

## 手順-2 総合振込データの作成

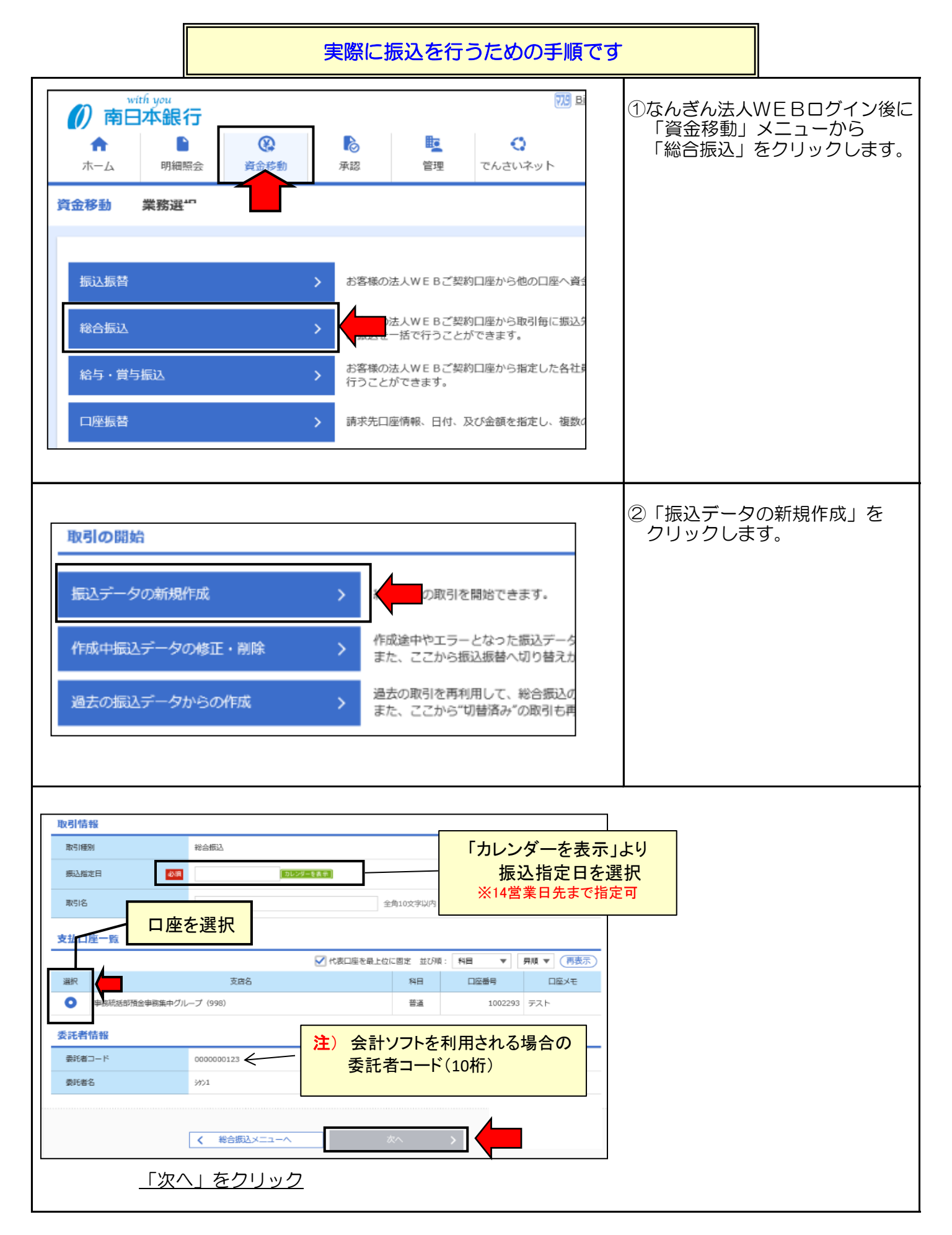

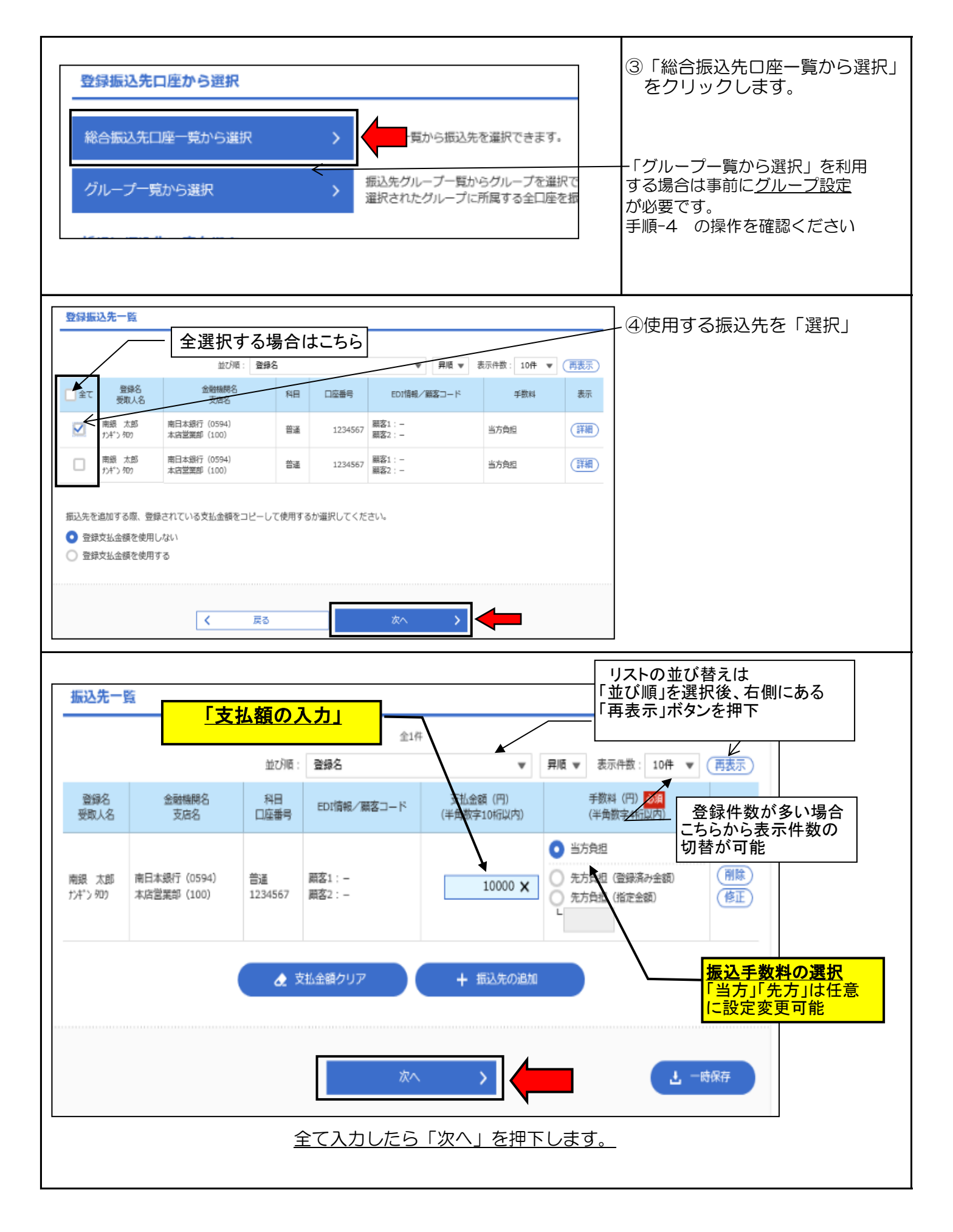

# 手順-2 総合振込データの作成

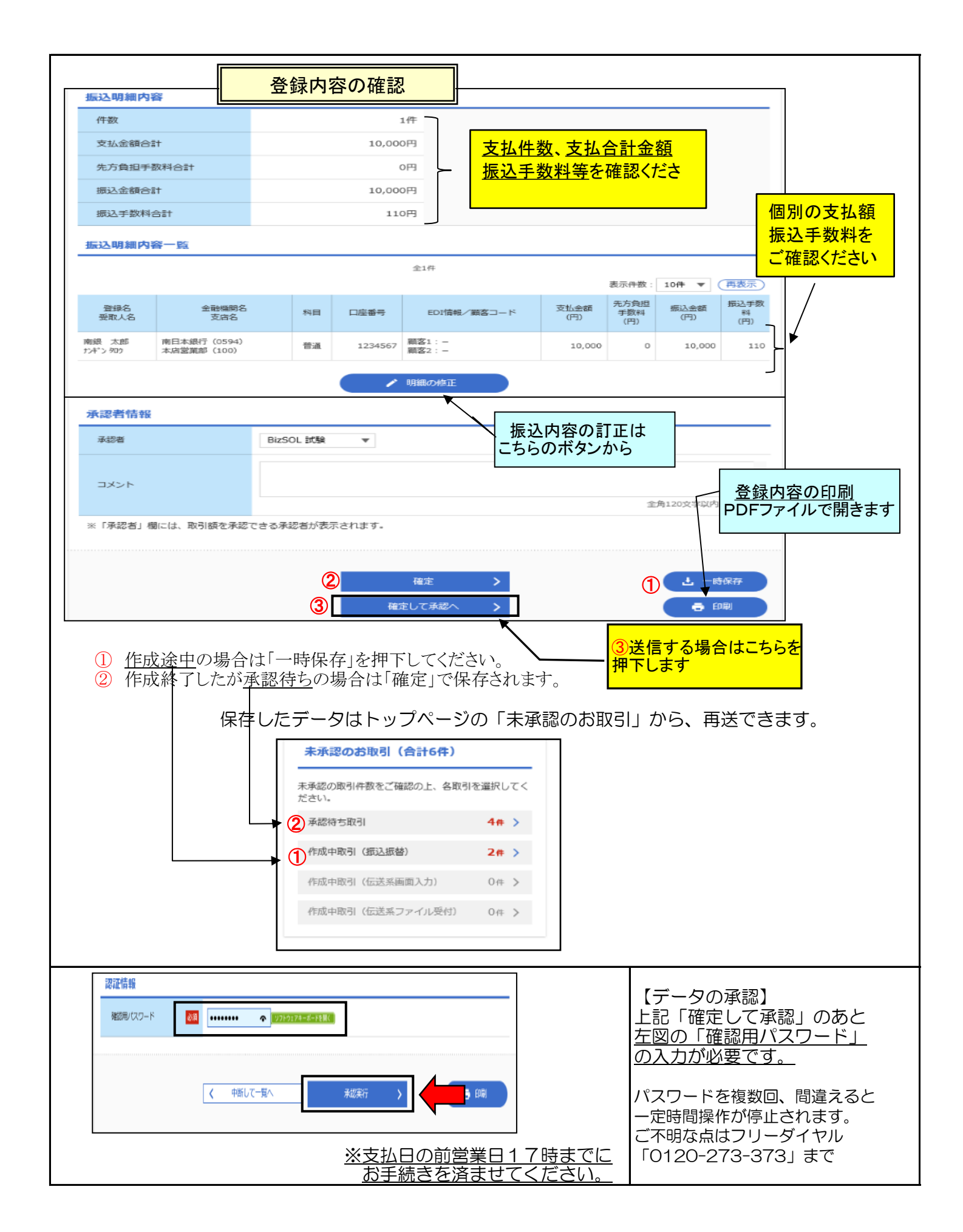

### 手順-3 振込データの承認

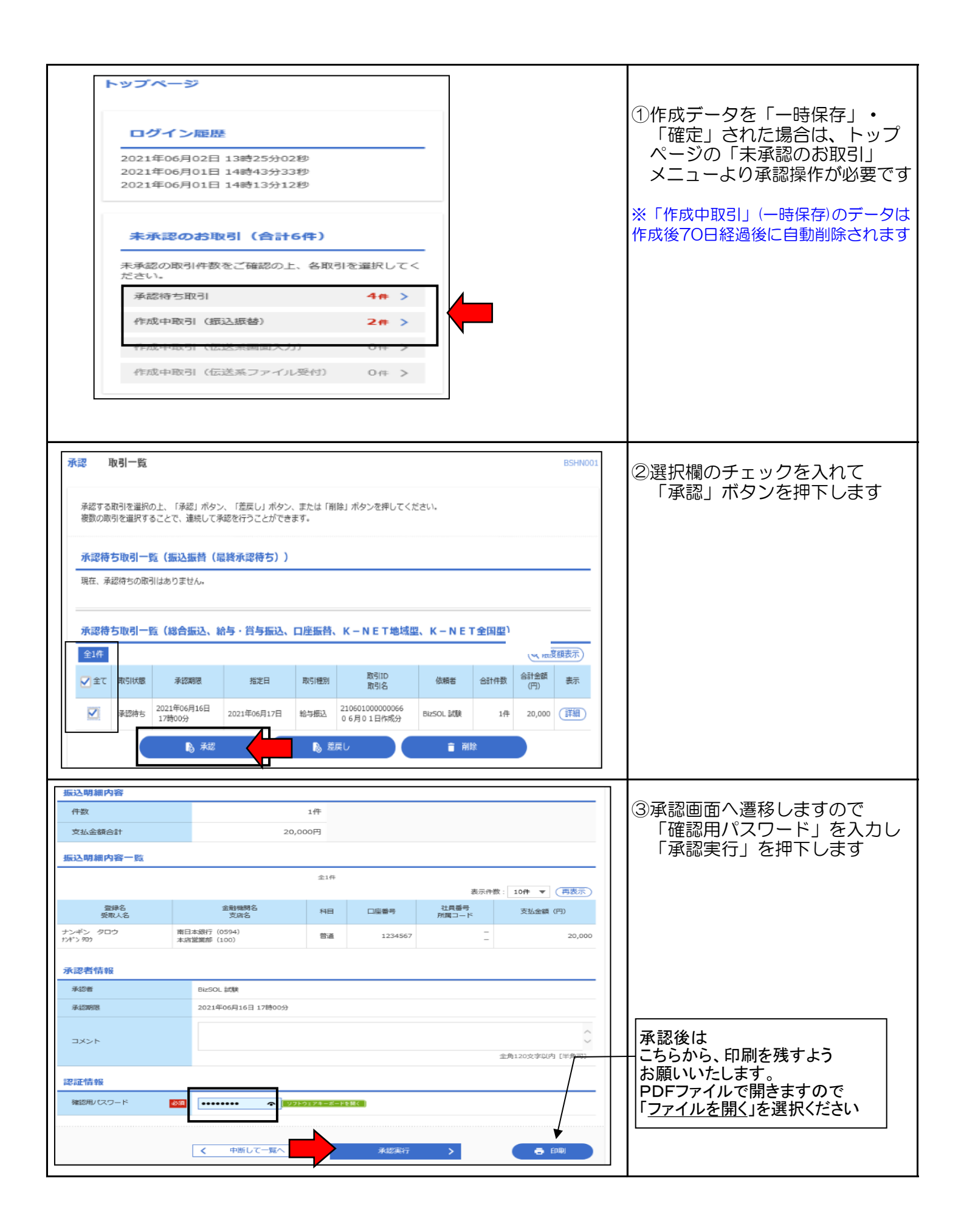

手順−4 グループ設定

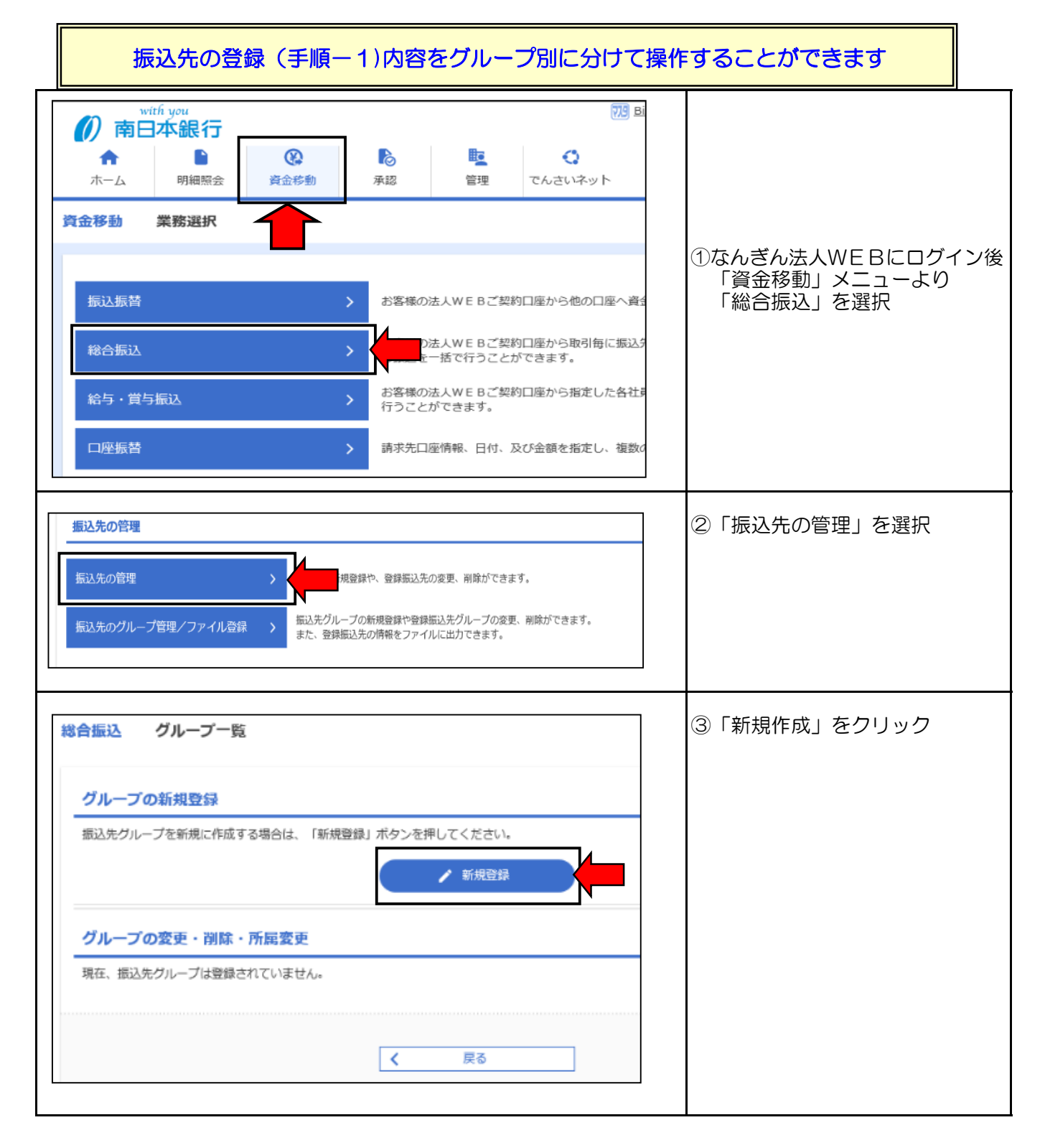

## 手順−4 グループ設定

| 総合振込 振込先グループ情報入力                                                                                                    |                              |
|----------------------------------------------------------------------------------------------------|------------------------------|
| グループ名を入力 登録先了                                                                                                    | (4)フルーフ石を入力し「豆球」を<br>クリック    |
| 振込先グループ名を入力の上、「登録」ボタンを押してください。                                                                                           | ※最大20グループ登録可                 |
|                                                                                                    |                              |
|                                                                                                    |                              |
|                                                                                                    |                              |
|                                                                                                    |                              |
|                                                                                                    |                              |
| グループ名を入力 登録元了                                                                                                    | ⑤登録結果を確認します                  |
| 以下の内容で描込先グループを登録しました。                                                                                                    |                              |
| グループ情報                                                                                                    |                              |
| グループロ 01                                                                                                    |                              |
| グループ名         10日払い                                                                                                    |                              |
|                                                                                                    | 続けて登録する場合は<br>「グループー覧」をクリック  |
| ホームへ     く 総合振込先管理メニューへ     く グループー覧へ                                                                                    |                              |
| グループの新知時は                                                                                                    |                              |
| 振込先グループを新規に作成する場合は、「新規登録」ボタンを押してください。                                                                                    | しクルーノ母に振込先リストを<br>振り分ける操作です。 |
| / 新規登録                                                                                                    |                              |
| グループの変更・測論・所屋変更                                                                                                    |                              |
| 振込先グループの削除を行う場合は、対象の振込先グループを選択の上、「グループ削除」ボタンを押してください。                                                                    |                              |
| 版込売クループ名の変更を行う場合は、対象の版込売クループを運択の上、「クループ名変更」ボタンを押してくたさい。<br>振込先グループに所属させる振込先の変更を行う場合は、対象の振込先グループを運択の上、「振込先の所属変更」ボタンを押してくれ |                              |
| 登録されているグループ ○ 01 10日払い                                                                                                   |                              |
|                                                                                                    |                              |
|                                                                                                    | 「振込先の所属変更」をクリック              |
| < 戻る                                                                                                    |                              |
|                                                                                                    | ⑦乍□牛−覧上の登録する生た               |
| 全て         所属グループ         登録名         全耐機期名         科目         口座番号         EDT信報/<br>顕露コード         手数料                  | <u>選択</u> し「変更」をクリック         |
| ✓ - 南級 太郎 南日本銀行 (0594)<br>サ)4'ン 902 ★店並業部 (100) 普通 1234567 福窓1:-<br>商窓2:- 当方負担                                           |                              |
| □ 市銀 太郎 市日本銀行 (0594)<br>サ/*'> 和り 本店営業部 (100) 普通 1234567 顧客1:-<br>顧客2:- 對方負担                                              |                              |
|                                                                                                    |                              |
| < 戻る 変更 →                                                                                                    |                              |
|                                                                                                    |                              |

### 手順−4 グループ設定

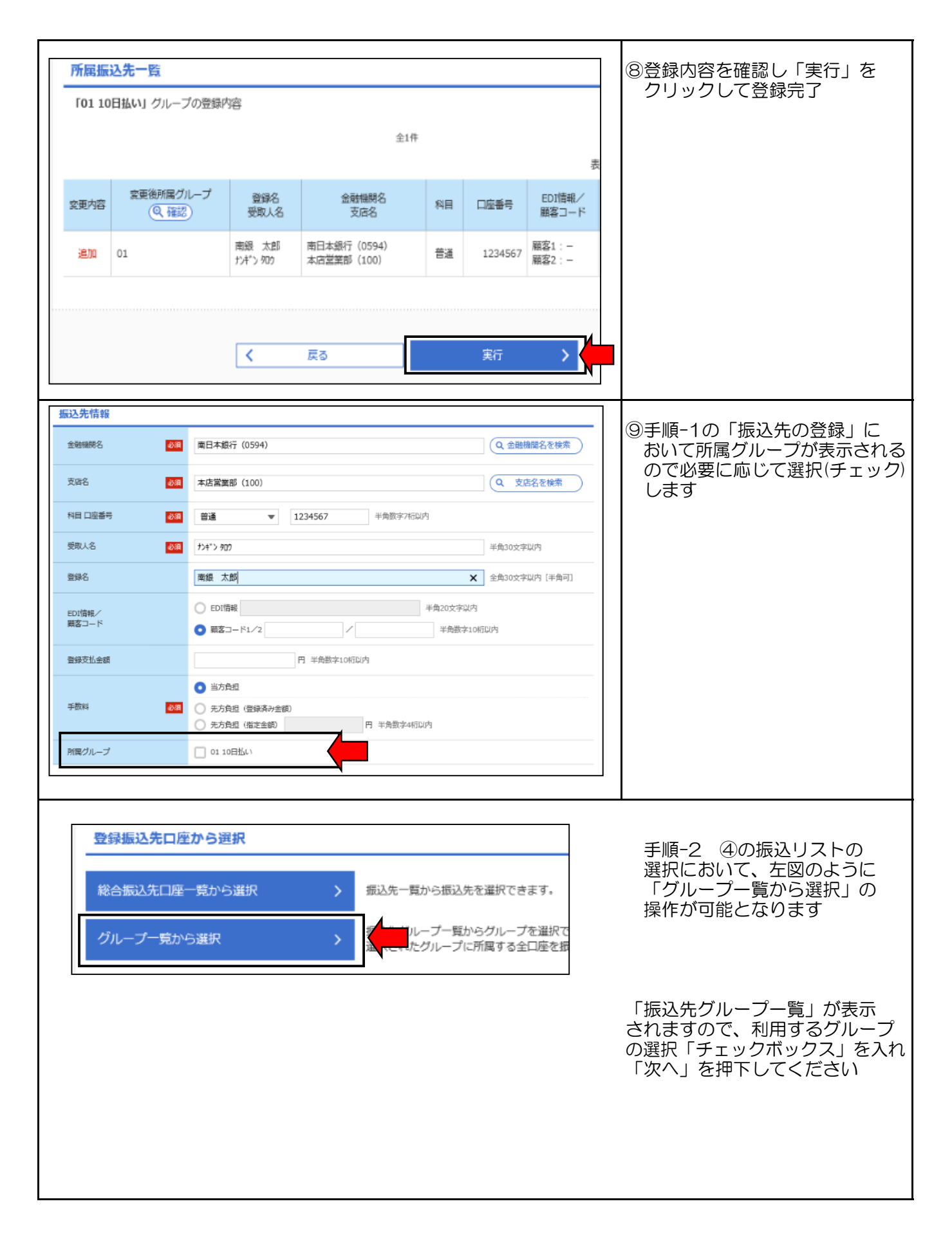

## 手順-5 会計ソフト編

会計ソフト等で作成した振込データをファイル形式で取り込むことが出来ます 詳しくはご利用の「会計ソフト」のマニュアルをご覧ください

| with you     703 Bi       市     E     E     C       ホーム     明細照会     E     C                                                                                                    | ①なんぎん法人WEBログイン後に<br>「資金移動」メニューから<br>「総合振込」をクリック                                      |
|----------------------------------------------------------------------------------------------------|--------------------------------------------------------------------------------------|
| 資金移動       業務遅***         振込振替       >         振込振替       >         総合振込       >         総合振込       >         総合振込       >         総合振込       >         総合振込       >         総合振込       >         お客様の法人WE Bご契約口座から取引毎に振込         ・ 首与振込       >         お客様の法人WE Bご契約口座からお定した各社を行うことができます。         ・ 首与振込       >         「四座振替       >         請求先口座情報、日付、及び金額を指定し、複数の | 会計ソフト上に当行が発行した<br>「委託者コード(10桁)」の登録が<br>必要です<br>なお、委託者コードは、手順-2-2<br>の「委託者情報」より確認できます |
| 取引の開始         振込データの新規作成       > 総合振込の取引を開始できます。         作成中振込データの修正・削除       > 作成途中やエラーとなった振込データ・<br>また、ここから振込振替へ切り替えが         過去の振込データからの作成       > 過去の取引を再利用して、総合振込の<br>また、ここから"切替済み"の取引も再す         取引の開始(ファイル受付)                                                                                                    | ②「振込ファイルによる新規作成」<br>をクリックします                                                         |
| 作成中振込ファイルの再送・削除 > 作成途中やエラーとなった振込ファイルまた、ここから振込振替へ切り替えが                                                                                                    |                                                                                      |
| 振込ファイルを選択     内容確認     確定       振込ファイルを指定の上、「ファイル受付」ボタンを押してください。     **振込ファイルの明細件数が多い場合、ファイル受付に時間がかかることがあります。       **胚化形式のファイルサイズの上限は10MBになります。            エは入ファイル。        ファイル名            ②原            ② 全球協構定形式<br>③ XML用式                                                                                                    | ③参照ボタンより会計ソフトで<br>作成したデータを指定し<br>「開く」を選択                                             |
| 取引名     全角10文字以内[半角可]       く 総合振込メニューへ     ファイル受付 >                                                                                                    | ファイル名が表示されたら<br>「ファイル受付」を押下                                                          |

# 手順-5 会計ソフト編

| 件数                                                                                                 |                                                                                 |                                                          |                                                                                                    |                                    |
|----------------------------------------------------------------------------------------------------|---------------------------------------------------------------------------------|----------------------------------------------------------|----------------------------------------------------------------------------------------------------|------------------------------------|
|                                                                                                    | 1件                                                                              |                                                          |                                                                                                    | ④受付内容が表示されるので                      |
| 支払金額合計                                                                                             | 10,000円                                                                         |                                                          |                                                                                                    | 「確定して承認へ」を押下                       |
| 振込手数料合計                                                                                            | 110円                                                                            |                                                          |                                                                                                    |                                    |
|                                                                                                    |                                                                                 |                                                          |                                                                                                    |                                    |
| 振込明細内容一覧                                                                                           |                                                                                 |                                                          | •                                                                                                    |                                    |
|                                                                                                    | 全1件                                                                             | 表示件数                                                     | 10件 🔻 (再表示)                                                                                                    |                                    |
| No. 受取人名 金融機関<br>支配名                                                                               | <sup>8</sup> 위目 미호종국                                                            | EDI情報/顧客コード                                              | 支払金額<br>(円) 振込手数<br>料<br>(円)                                                                                                    |                                    |
| 1 ミナミニツル『ンキ"ンコク ミナミニツル『ン (0594)<br>フクオカ (900)                                                      | 普通 1108:                                                                        | 299 願客1:000000000<br>顧客2:000000000                       | 10,000 110                                                                                                    |                                    |
| 杀忍者情報                                                                                              |                                                                                 |                                                          |                                                                                                    | ※登録内容に「エフー」の表示                     |
| 承認者 BizSOL 試                                                                                       | R -                                                                             |                                                          |                                                                                                    | された場合、WEB上で修正は                     |
|                                                                                                    |                                                                                 |                                                          |                                                                                                    | できません                              |
| 4<×□                                                                                               |                                                                                 |                                                          | $\bigcirc$                                                                                                    | 会計ソフト上で正しいデータを                     |
|                                                                                                    |                                                                                 | 3                                                        | 全角120文字以内[半角可]                                                                                                    | 修正してください                           |
| ※「承認者」欄には、取り頭を承認できる承認者が                                                                            | 表示されます。                                                                         |                                                          |                                                                                                    |                                    |
|                                                                                                    |                                                                                 |                                                          |                                                                                                    |                                    |
| <                                                                                                  | 戻る                                                                              | RE >                                                     | 🗧 印刷                                                                                                    |                                    |
|                                                                                                    |                                                                                 | 確定して承認へ >                                                |                                                                                                    |                                    |
|                                                                                                    |                                                                                 |                                                          |                                                                                                    | _                                  |
| 振込明細内容一覧                                                                                           |                                                                                 |                                                          |                                                                                                    |                                    |
|                                                                                                    | 全1件                                                                             |                                                          |                                                                                                    |                                    |
|                                                                                                    |                                                                                 | 表示件数                                                     | 枚: 10件 ▼ (再表示)                                                                                                    |                                    |
| <ul> <li>登録名</li> <li>金融機関名</li> <li>受取人名</li> <li>支店名</li> </ul>                                  | 科目 口座番号 EDI                                                                     | 「「「「「」」」<br>「「」」」<br>「」」<br>「」」」<br>「」」」<br>「」」」<br>「」」」 | 制担 振込金額<br>(料 (円)<br>(円) (円)                                                                                                    | <br> 「確認用パスワード」を入力し                |
| ミナミニツボンギンコウ 南日本銀行(0594)<br>3だっぽンギン39 福岡支店(900)                                                     | 普通 1108299 顧客1:<br>顧客2:                                                         | 0000000000 10,000                                        | 0 10,000 110                                                                                                    | 「承認実行」をクリックしましたら                   |
|                                                                                                    |                                                                                 |                                                          |                                                                                                    | 干続さ元 ( ( 9                         |
|                                                                                                    |                                                                                 |                                                          |                                                                                                    |                                    |
| 承認者情報                                                                                              |                                                                                 |                                                          |                                                                                                    |                                    |
| 水認者情報<br>承認者 BizSOL 試練                                                                             |                                                                                 |                                                          |                                                                                                    | ※振込指定日の前営業日17時までに<br>お手続きを済ませてください |
| 承認者情報           承認者         BizSOL 試練           承認期限         2021年06月0                             | 14日 17時00分                                                                      |                                                          |                                                                                                    | ※振込指定日の前営業日17時までに<br>お手続きを済ませてください |
| 承認者情報         BirSOL 試練           承認期間         2021年06月0                                           | 14日 17時00分                                                                      |                                                          | _                                                                                                    | ※振込指定日の前営業日17時までに<br>お手続きを済ませてください |
| 承認者情報         BitSOL 試験           承認期限         2021年06月0           コメント                            | 4日 17時00分                                                                       |                                                          | ¢                                                                                                    | ※振込指定日の前営業日17時までに<br>お手続きを済ませてください |
| 承認者情報     BitSOL 試験       承認期限     2021年06月0       コメント                                            | 4日 17時00分                                                                       |                                                          | <ul> <li>◆</li> <li>◆</li> <li>◆<td>※振込指定日の前営業日17時までに<br/>お手続きを済ませてください</td></li></ul> | ※振込指定日の前営業日17時までに<br>お手続きを済ませてください |
| 承認者情報       承認者     BizSOL 試験       承認期限     2021年06月0       コメント                                  | 14日 17時00分                                                                      |                                                          | <ul> <li>全角120文字以内[半角可]</li> </ul>                                                                                                    | ※振込指定日の前営業日17時までに<br>お手続きを済ませてください |
| 承認者情報     BizSOL 試験       承認期限     2021年06月0       コメント        認証情報                                | 4日 17時00分                                                                       |                                                          | く<br>全角120文字以内[半角可]                                                                                                    | ※振込指定日の前営業日17時までに<br>お手続きを済ませてください |
| 承認者情報     BitSOL 試験       承認期限     2021年06月0       コメント        認証情報        雅認用パスワード                | 4日 17時00分<br>・<br>・<br>フトウ174-ボードを築く                                            |                                                          | ▲角120文字以内[半角可]                                                                                                    | ※振込指定日の前営業日17時までに<br>お手続きを済ませてください |
| 承認者情報     BitSOL 試験       承認期限     2014年06月0       コメント        認証情報        解説用パスワード                | 4日 17時00分<br><b>・</b><br>・<br>・<br>・<br>ボードを更く                                  |                                                          | 全角120文字以内[半角可]                                                                                                    | ※振込指定日の前営業日17時までに<br>お手続きを済ませてください |
| 承認者情報     BitSOL 試練       承認期限     2021年06月0       コメント                                            | 4日 17時00分                                                                       |                                                          | 金角120文字以内[半角可]                                                                                                    | ※振込指定日の前営業日17時までに<br>お手続きを済ませてください |
| 承認者情報     Bit:SOL 試練       承認期限     2021年06月       コメント        認証情報        確認用パスワード        【     中 | 4日 17時00分<br>●<br>・<br>・<br>・<br>・<br>・<br>・<br>・<br>・<br>・<br>・<br>・<br>・<br>・ | ♪<br>承認実行                                                | 全角120文字以内[半角可]                                                                                                    | ※振込指定日の前営業日17時までに<br>お手続きを済ませてください |

#### 【全銀フォーマット仕様】

特定の会計ソフトの指定はありません。120バイト

| ※種類コード「21」                                       |
|--------------------------------------------------|
| ※コード区分 JIS「O」                                    |
| ※委託者コード (銀行任意の10ケタ) 手順2-②の「委託者情報」を参照方 9000×××××× |
| ※銀行番号 「0594」 銀行名 「ミナミニツポン」 ※ギンウの文字は不要            |
| ※支店番号 「***」3桁 支店名「****」 ※シテン、シュッチョウジョの文字は不要      |
|                                                  |
| TKCソフトのPX2においては FBフォーマット情報において                   |
| ※改行コード 「 <u>付けない</u> 」設定                         |
| ※終了コード 「 <u>付けない</u> 」設定                         |
| を確認ください。                                         |
|                                                  |